CORIGINAL,C,80 Reconstruction des index S,lectionner: Toutes les tables \!Indexe \?Annule Compacter Continue \!\?Annule ? Etes-vous bien certain? Cette op,ration peut prendre du temps. Voulez-vous vraiment continuer? Poursuit l'op,ration entam,e Choix d'un dossier \!\<S,lectionne \<Nouveau \<Fichier \<Edite \<Base En\<reg. E\<tats Fe\<n^tre \<Programmes \<Fermer \<Choix du dossier... \<ParamŠtres d'impression... \<Copie de s,curit,...</pre> \<Quitte \<D,faire \<Refaire \<Couper C\<opier Co\<ller \<Nettoyer S,lectionner \<tout \<Choisir l'index... \<Filtre... \<R,indexer... C\<ompacter les champs m,mo... \<Ajoute \<Modifie Sau\<ve \<Haut \<Pr,c,d. \<Suivant \<Bas \<Liste \<Ferme

S\<upprimer... \<Trouver... \<Listes... \<Rapports... \<D,placer D\<imensionner \<Zoom \<Cycle \<Aide... \<Calculette Calendrier/ \<Rendez-vous \<Environnement \<Horloge \<Vid,o Etendue \<Menus Collants \<Pas de Son A la recherche de mes racines... et de mes cousins T,l,phone: 087-679-178 Licence d'utilisation accord, e ... File PRN LPT1 LPT2 LPT3 COM1 COM2 COM3 \<Fichier... @S67 \<Impression On Impression \<Off 999 \!\<OK \<Choix du Pilote d'Imprimante ... ParamŠtres d'impression Imprimer vers: Marge Gauche: Marge Droite: Copie de S,curit, Poursuivre \!\?Annuler ! Cr,ation d'une copie de S,curit, Introduire une diskette format,e dans l'unit,: A: B: PkZip Backup Dos

Compactage des champs m,mo \!Compacte Nombre de Copies: \<Ecran \<Imprimante Description Fiche individuelle Vie: Notes: Surnom: @! !XXXXXXXXXXXXXXX @R 99/99/9999 \<PŠre... \<MŠre... Epou\<x... \<Enfants... Au\<t Epoux... \<Vie... \<Notes... \<Adresse... \<Options... En\<core... Nø d',poux qui lie Num,ro d'ordre Pr,nom Nom et Pr,nom Nø de la mŠre Nø du pŠre Nø de l',poux Date de naissance Date de mariage Date de d,cŠs Date Mise ... jour Choisir l'index: Choisir l'ordre dans lequel visualiser les informations S,lectionne l'ordre ci-dessus Filtre Description du filtre \<Pose \<EnlŠve \<Construit... Su\<pprime \<Ajouter Permet d'introduire les donn,es du pŠre de la personne Groupe \!\<Test \<Remise ... z,ro

```
Sheet1
```

Base de Donn,es CritŠres Index Description du filtre: Ferme cette fen<sup>tre</sup> Naissance: Mariage: D,cŠs: Symboles Date approximative: PŠre \<D,lie \<D,lie... Montre l'enregistrement suivant Montre le dernier enregistrement disponible Liste tous les enregistrements. Permet la s,lection de n'importe lequel. MŠre Epoux courant Autre Ep\<oux Enfants Autre(s) Epoux au: Raison s,par.: Vie commune du: Adresse Adresse: Code / Localit,: Pays: T,I,phone: @R \<Supprime... Options Date et heure de la mise ... jour Nø d'identification de la personne Nø d'identification du pŠre, de la mŠre et de l',poux Nombre d'enfants Nom de l',poux Mais encore! Montre l'enregistrement pr,c,dent EnlŠve cette fen^tre de l',cran Le Novembre Janvier F,vrier Mars Avril

Mai Juin Juillet Ao-t Septembre Octobre D,cembre Epoux Nom Pr.noms Sexe Nais. Mariage D.cŠs Chang, le ... Va au premier enregistrement disponible Rend possible la modification de l'information Ajoute un nouvel enregistrement au fichier Annule toutes les modifications qui viennent d'ître faites. Ouverture des bases de donn, es... Mise ... jour: Le filtre est pos,! Information remise ... l',tat pr,c,dent Rapp List Impression d'une Fiche individuelle Avec Notes de Recherche 1Šre G,n,ration 2Šme G,n,ration Termin, ... l'fge de ans PŠre: MŠre: - Page <ESC> pour sortir 3Šme G,n,ration 4Šme G,n,ration Pr,paration du graphique Descendance de 5Šme G,n,ration 6Šme G,n,ration Etat d'avancement des travaux Tableau d'ascendance de sur 6 g,n,rations Liste des patronymes apparaŒssant plus de 3 fois par siŠcle Ind,t. Total

sur 5 g,n,rations Fiche de recherche Fiche individuelle complŠte Descendants (4 g,n,rations) Fr,quence des patronymes Avancement des Travaux Ascendants (6 g,n,rations) Ascendants (4 g,n,rations) Ascendants (5 g,n,rations) Liste des personnes Etes-vous certain de vouloir d,lier ces deux personnes de fa‡on d,finitive? S,paration demand,e Etes-vous certain de vouloir supprimer cet enregistrement de fa‡on d,finitive? Suppression demand,e. \<Ecran Suivant EugŠne 2.5 (c) Jos, CONSTANT Constant Software Systems T,I: 087-679-178 Informations du SystŠme Version DOS: Version FoxPro du: Fichier ressource: Fichier configuration: R,pertoire de d,part: R,pertoire de travail: Configuration du mat,riel Capacit, du disque dur: Espace disponible: Machine r, seau: Imprimante: Carte graphique: #0 Disponible Configuration de la m,moire M,moire Totale: M,moire Utilis,e: M,moire EMS totale: Limite EMS CONFIG.FP: Processeur: M,moire DOS Disponible: sur 4 g,n,rations Pourcentage de r,ussite fiches ... ,tablir sur 62 FILES= (Config.sys): Copie Trouver B - 4650 Chaineux

\<Debogue \<Vue Mise ... \<z,ro Montre la M\<,moire Montre le St\<atus Modifie St\<rings Chercher: Liste ComplŠte Taper 'RESUME' pour retourner ... l'application Annule l'op,ration envisag,e D,finition du menu... Indexation du champs de Termin.! \<Trace \<Suspend \<Langue de travail \<English \<Fran‡ais Information sauvegard,e Clavier avec F12: Notes Biographiques Elements de Recherche Μ F R,pondre par Sauvegarde l'information qui est affich,e \<Anglais La mŠre est-elle bien \<Poursuit Le pŠre est-il bien Copie de S,curit, termin,e. Vous pouvez retirer la diskette. Les voici d,li,es Attention, cette personne existe peut-^tre d,j...! \!\<C'est fait Choisir la personne: Recherche: and my cousins In search of my roots Au \<Sujet de... \<Choisir l'index \<Etiquettes... \<Outils \<Fiches individuelles... \<ParamŠtres... C\<ompacter... ParamŠtres Nø d'ordre

Nø d', poux li, Raison de la s,par. Original Compactage de: Pas de rapport disponible La version de d,monstration est limit, e ... 100 enregistrements! Rue de la ch<sup>^</sup>naie, 7 CIS: 100010,752 Enregistrez-vous maintenant! - Mise ... jour gratuite pendant un an. - un manuel complet (50 pages). - support gratuit pendant 1 an (fax, courier, CompuServe). - R,duction substantielle sur la version Windows ... venir. T,I: 32-87-679-178 Pour un prix de 5.000 BEF, vous b,n,ficierez de: 4650 - Chaineux (Belgium) Configuration d'imprimante... Message d'erreur Une erreur vient d'ître d,tect,e Une copie de l',tat actuel du systŠme est sauvegard,e pour l',quipe qui assure la maintenance de ce programme. Appelez le service support. Poursuivre l'ex,cution de ce programme Quitte l'application d'urgence S,lectionne la personne choisie M\<.moire Sta\<tut \<Treeducer Nombre Impression Treeducer: Impression condens,e Ombre % Colonnes Lignes/page Copies Tabulation Cadre De la page ... la page 99 Simple face Recto seul Verso seul Lettre L,gal Ex, cutive A4 Com10 Monarch

C5 DL **Respecte lignes longues** Mini Police Titre en bas de page 9 Aucun BoŒte \!Imprime D,finissez le nombre de copies entre 0 et 99 D,finissez le type de papier D,finissez le port d'imprimante Double-longueur Double-hauteur Configuration d'imprimante: @K Portrait Paysage Normal Gras Aspect: Droit Italique @K 999.9 @K 99.99 6 8 10 12 16.7 Fonctions utilisateur... Orientation: Style: Imprimantes: Nom de configuration: Haute: Gauche: Taille: R,glages g,n,raux Police Lignes par pouce: CaractŠres par pouce: Interligne: pts Marges (pts): Taille page Document... @TK Page...

Liane... Objet... D,but Fin Options ... ajouter ... la fiche individuelle Entrer les Pr,noms de la personne, s,par,s par une virgule. Choisir l'enfant ... modifier Choisir l', poux ... modifier Choisir l'enregistrement ... modifier S.lectionner un dossier de cette liste S.lectionne le dossier courant Permet d'introduire les donn, es de la mŠre de la personne Permet d'introduire les donnes de l'poux courant de la personne Permet d'introduire les enfants de la personne Permet d'introduire les donn, es des , poux ant, rieurs de la personne Permet de faire un Zoom sur les notes biographiques de la personne Permet de faire un Zoom sur les ,l,ments de recherche Permet d'ajouter des informations optionnelles ... la fiche individuelle Permet d'introduire des information suppl, mentaires au sujet de la personne Entrer le nom de la personne Entrer le surnom de la personne. Entrer la date de naissance. Une date incomplŠte est acceptable Entrer le lieu de naissance de la personne Entrer la date de mariage. Une date incomplŠte est acceptable Entrer le lieu de mariage de la personne Entrer la date de d,cŠs. Une date incomplŠte est acceptable. Entrer le lieu de d,cŠs de la personne Entrer ici les ,l,ments de votre recherche Entrer le sexe de la personne. R,pondre par M ou F A\<llemand \<Inclure les rapports Entrer le pr,nom de la personne Entrer la date de naissance de la personne Choisir la mŠre courante Entrer la date du mariage Entrer la date de la S,paration. Entrer le sexe de la personne Entrer votre commentaire Permet de rentrer l'adresse de la personne \<Modifier \<Nouvelle \<Effacer Par d,\<faut \!\<Valider 8.5 X 11 Legal A3 8.5 X 12 Quitte le programme

@S60 dans: Trouver: Supprime tout lien entre ces deux personnes Table Enregistrements Liste des personnes pr,sentes dans la base de donn,es Pr,nom obligatoire! Fiche individuelle... Choisir le filtre ... modifier ou ... supprimer Trouv.! Pose le filtre choisi Construit un nouveau filtre Cochez la case si vous souhaitez sauvegarder les modŠles de rapport Choisir de pr,f,rence le logiciel de compression PkZip ID Pas de changement ... l'ordre de visualisation des donn,es FILTRE! EnlŠve le filtre Version de d.monstration Marge (pts) <Sans> Marges (lignes): Compacte les bases de donn,es **Traitement des Informations** 2.me G.n.ration Si O, Treeducer choisira lui-m<sup>^</sup>me La derniŠre page ... imprimer. Laissez 0 pour imprimer tout Indiquez la page de d,part D,finissez le pourcentage d'ombre entre 0 et 99% Cochez cette case pour imprimer le titre et la date en bas de page Entrer ici les faits marguants de la vie de la personne Aut Ep\<oux Nouveau! Supprim,? \<Son Si vous ne cochez pas la case, les lignes trop longues seront tronqu,es Cochez cette case pour utiliser la mini-police Page Colonne % Saute Enregistrements, Secondes. Ordre d'introduction Enreg.# Surnom Lieu de naissance

Lieu du mariage Lieu du d,cŠs Faits marquants vie El,ments recherche S,lectionner \<Tout Z\<oom

# @A!

Permet l'entr,e d'un nouveau dossier Ajoute un nouveau dossier ... la liste Parrain: Marraine: Cause du d,cŠs: R.sidences: Occupations: Education: Service Militaire Nom obligatoire! \<Instantan.... AccŠs instantan, Taper <Suivant> pour d',ventuels autres enfants Pas de soeur disponible Pas de frŠre disponible Pas de mŠre disponible Pas de pŠre disponible ParamŠtres du Rapport Longueur de page: Marge Sup,rieure: Marge Inf,rieure: Ejecte Page AprŠs Ejecte Page Avant Taper <Suivant> pour d',ventuelles autres soeurs Taper <Suivant> pour d',ventuels autres frŠres Enfant(s) FrŠre(s) Soeur(s) Tous les pr,noms Lieux Complets \<Couleurs... Choix d'un jeu de couleurs S,lectionner un jeu de couleurs S,lectionne le jeu de couleurs de la liste \<Texte \<R.tablir Particule & Nom \<Espagnol AccŠs instantan, aux membres de la famille de la personne Particule Fournir un nom de configuration

```
Sheet1
```

Aucun enregistrement ne rencontre cette condition! Je cherche. Pas trouv, Date du mariage Date de s,paration Rue et Num,ro Code postal Localit, Pays T,I,phone Nø de champ Libell, Symbole naissance Symbole mariage Symbole d,cŠs Montrer Dt et H MAJ Montrer Id Montrer Id pŠre & M. Montrer Nbre Enfants Montrer Id Epoux Date approximative \<D,faut S, lectionne le jeu de couleurs par d, faut Nom de configuration incorrect Configuration sauv,e Configuration non sauv,e Pile insuffisante pour l'initialisation du pilote d'imprimante. Effacer la configuration Configuration par d, faut install, e Impossible d'installer la configuration par d,faut Configuration par d,faut effac,e Pas de dossier choisi, effectuez une nouvelle s.lection! Vous avez choisi de conserver le m^me dossier Pour s,lectionner un dossier, cliquez sur la liste Champs param.trables Info ComplŠtes sur enfants [] \<Masquer la fen^tre Quitte le programme sans changer de jeu de couleurs Pas de disquette dans le lecteur Transforme l'Epoux Courant en Autre Epoux en cas de divorce, s,paration... Entrer le symbole pour la naissance Entrer le symbole pour le mariage Entrer le symbole pour le d,cŠs Entrer le symbole d'une date approximative. Nous sugg,rons cc ou <ALT 247> Etes-vous certain de vouloir modifier le statut de ces deux personnes? Entrez un nom de dossier Entrer la particule du nom de la personne Les tables d'entr,e et sortie doivent ^tre diff,rentes.

Tableau crois, termin,! G,n,ration du tableau crois, ... \<Ecran Suivant...

\!Index \?Oops! Pack \!\?Oops! Are you sure? This operation may take some time. Do you really want to continue? Continues the operation started Select a family set \!\<Select \<New \<File \<Edit \<Database \<Record \<Output \<Window \<Programs \<Close \<Select a family set... \<Printer parameters... \<Backup... \<Quit \<Undo \<Redo Cu\<t \<Copy \<Paste Clear Select \< All \<Select index... \<Filter... \<Reindex... P\<ack memo fields \<Add \<Edit \<Save \<Top \<Prior \<Next \<Bottom \<List \<Close

CENGLISH,C,80 Rebuilding indexes

Select: All tables

\<Delete... \<Find... \<Listings... \<Reports... \<Move \<Size \<Help... \<Calculator Ca\<lendar \<Environment \<Clock \<Extended Video</pre> \<Sticky Menus \<No Bell In search of my roots and my cousins Phone: 32-87-679-178 Licensed to

\<File...

\<Printing On Printing \<Off

\<Select a printer driver...
Printer Parameters
Print to:
Left Margin:
Right Margin:
Backup
Continue
\!\?Cancel</pre>

Backup Copy Place a formated disk in unit:

Dos Backup

Packing memo fields \!Pack Number of copies: \<Screen \<Printer Individual record Life: Alias: \<Father... \<Mother... \<Spouse... \<Children... O\<ther Sp... \<Life... \<Address... Mo\<re... Tying Spouse id Identification # 1st Name Last & first name Mother's Id Father's Id Spouse's Id Birth date Marriage date Death date Last modified Select index: Select the order you want to view the informations Select the above order Filter Filter description \<Set \<Remove \<Build... \<Delete \<Add Add individual's father date Group

Set to \<zero

Table Dates Criteria Filter description: Close this window Birth: Marriage: Death: Symbols Approximate Date: Father \<Untie \<Untie... Shows next record Shows last record List all records. Allows selection of anyone. Mother Current spouse O\<ther Sp. Children Other Spouse(s) till: Separ. reason: Common life from: Address Address: Zip / City: Country: Phone: \<Delete... Last modified Individual Id Father's, mother's and spouse's Id's Number of children Spouse name More! Shows previous record Remove this window from the screen Today is November January February March April

May June July August September October December Spouse Name 1st Name(s) Gender Birth Marriage Death Changed on at Shows first record edit the current record Add a new record Cancel all changes. Opening tables... Updated: Filter has been succesfully set! Information set back to previous state Repo Printing of an individual record With Research Notes 1st Generation 2nd Generation Done! aged years Father: Mother: <ESC> to exit 3rd Generation 4th Generation Graphic preparation Descendance of 5th Generation 6th Generation Work in progress Ascendance chart of on 6 generations Family names appearing more than 3 times per century Unknown

on 5 generations Research sheet Full individual sheet Descendants (4 generations) Family names frequency Work in progress Ascendants (6 generations) Ascendants (4 generations) Ascendants (5 generations) Listing of individuals Are you sure you want to untie these individuals forever? Untying requested Are you sure you want to delete this record forever? Deletion requested. \<Next Screen Eugene 2.5

Phone: 32-87-679-178 System information DOS Version: FoxPro Version dated: Resource file: Configuration file: Starting directory: Working directory: Hardware Configuration Hard disk Capacity Space Available Network machine: Printer: Graphic Card:

Available Memory Configuration Total Memory: Memory Used: Total EMS memory available: EMS limit in CONFIG.FP Processor: DOS memory available:

on 4 generations Success rate Sheets to establish on 62

Copy Find

\<Debug
\<View Window
\<Reset Environment
\<Shows Memory
Shows S\<tatus
\<Modify Strings
Find:
List
Key in "Resume" to get back to the application
Cancels the started operation
Menu definition...
Indexing on field
of
Done!</pre>

</br>

\<Working Language</td>

\<Anglais</td>

\<French</td>

Information saved!

Keyboard with F12:

Biographic Notes

Research Notes

Answer with Saves the information \<English Is the mother \<Ok Is the father Backup copy now finished. You may now dispose of the disk They are untied now! Take care, this individual might already exist! \!\<Done Select an individual:

Research:

\<About...
\<Select index
\<Labels...
\<Tools
\<Individual records...
\<Parameters...
P\<ack...
Parameters
Individual Id</pre>

Tied Spouse Id Separation reason

Packing of: No report available Demo version limited to 100 records!

Register now! - free updates for one year. - printed manual (30 pages). - free support for one year (fax, mail, CompuServe). - big discount on coming Windows version. Phone: 32-87-679-178 For 80 \$ + 10 \$ (Ship. & handling), you receive: \<Printer driver setup... Error message Error detected A copy of the actual state of the system is saved for the support team of this program. Call support service. Continue the execution of this app. Quit the application Select the individual M\<emory Sta\<tus Number

Printing Treeducer: Condensed print Shade % Columns Lines/page

Tabs Frame From page till page

Single sided Front side only Back side only Letter Legal Executive

Wrap long lines Mini Font Title on bottom

None

0

Box NPrint Define the number of copies (between 0 & 99) Define the paper type Define the printer port Duplex Short Edge Duplex Long Edge Printer driver Setup:

Landscape

Bold

Upright Italic

User Procedures...

Printers: Setup Name: High: Left: Size: General Font Lines per inch: Chars per inch: Lines per inch:

Margin (lines): Page Size

Line... Object... Beginning End Options to be added on individual screen Enter individual's first names, separated by a coma. Select the child to modify Select the spouse to modify Select the record to modify Select a family set from the list Select current family set Add individual's mother dates Add individual's current spouse dates Add children to the individual Add individual's previous spouses dates Zoom on biographic notes Zoom on research notes Add optional info to the individual sheet Add more information to the individual Enter individual's name Enter individual's alias Enter individual's birth date, even incomplete Enter individual's birth place Enter individual's wedding date, even incomplete Enter individual's wedding place Enter individual's death date, even incomplete Enter individual's death place Enter you research notes here Enter individual's gender. Answer by M or F \<German \<Include report forms Enter individual's first name Enter individual's birth date Select current mother Enter wedding date Enter separation date Enter individual's gender Enter your comment Add the address of the individual \<Edit \<New \<Delete De\<fault \!\<Validate

Quit the application

in: Find: Removes any tie between this individuals

Records List all individuals in your database First name mandatory! Individual Record... Select the filter to Edit or to Delete Found! Sets the selecte Filter Build a new Filter Check the box if you want to backup the report templates Select preferably the PkZip Compression Software

No change to the order you view your data Filter! Remove the Filter Demo Version Margin (pts) <None> Margin (points): Pack the Database Informations treatment 2nd Generation With 0, Treeducer selects by himself The las page to print. Leave 0 to print all The first page to print Define a shading percentage between 0 and 99% Mark this box to print Title and Date at bottom of page Write down the main facts of the individual's life Other Spouse New! Deleted? \<Bell If you don't chech the box, long lines will be truncated Check this box to use the mini-font

Column

Skip

Records, Seconds. Introduction order Record # Alias Birth place

Marriage place Death place Life facts **Research Notes** Select \< All Allows the creation of a new family set Add a new family set to the list Godfather Godmother Death cause: Residences: Military Service Name is mandatory! \<Instant... Instant Acces <Next> Push Button for possibly other children No sister available No brother available No mother available No husband available **Report Parameters** Page length: Top Margin: **Bottom Margin:** Eject Page After Eject Page Before <Next> Push Button for possibly other sisters <Next> Push Button for possibly other brothers Child(ren) Brother(s) Sister(s) All first names Full places \<Colors... Select a color set Select a color set from the list \<Text \<Redo Particle & name \<Spanish Instant access to the family members of the individual Particle Provide a configuration name

No record meets this condition Searching. No found Marriage date Separation date Zip code City Country Field Id Text Birth Symbol Marriage Symbol Death symbol Show date & time of last edit Show Id Show father's & Mother's Id Show # of children Show spouse's Id Approximate Date Default Select the default color set Configuration name invalid Configuration saved Configuration not saved Stack overflow for printer setup. Close some windows first. Delete the configuration Default configuration has been installed Impossible to install default configuration Default configuration deleted No family set selected. Do it again! You decided to keep up the same family set Select a family set from the list Definable fields Full info on children Hide window Quits without changing the color set No disk in drive Transforms the Current Spouse in Other Spouse in case of c Enter the birth symbol Enter the marriage symbolo Enter the death symbol Enter the approximate date symbol. We suggest cc or <ALT Are you sure you want to modify the status of these two pers Enter a family set name Enter the individual's name particle The input and output databases must be different.

Cross tabulation terminated. Generating cross-tabulation...

Baue Indexe neu auf Ausw,,hlen: Alle Dateien \!Indexieren \?Abbruch Komprimieren Weitermachen \!\?Abbruch Sind Sie sicher? Dieser Vorgang kann einige Zeit dauern. Wollen Sie wirklich weitermachen? Setzt den begonnenen Vorgang fort W"hlen Sie die Familie... \!\<Ausw,,hlen \<Neu \<Datei \<Bearbeiten Datenban\<k \<Satz \<Ausgabe \<Fenster \<Programme S\<chlieáen \<Auswahl eines Dossiers... \<Druckparameter \<Sicherungskopie... \<Beenden \<R□ckg"ngig \<Nochmal A\<usschneiden \<Kopieren \<Einf□gen \<L"schen \<Alle Ausw,,hlen \<Index w,,hlen... \<Filter \<Neu sortieren... \<Komprimieren der Memofelder \<Neu \<Editieren \<Sichern \<Oben \<Vorher. \<N,,chster \<Unten \<Liste \<Schlieáen

CDEUTSCH,C,80

\<L"schen \<Suchen... \<Listen... \<Berichte... \<Verschieben D\<imensionieren \<N,,chstes Fenster \<Hilfe... \<Rechner \<Kalender \<Umgebung \<Uhr \<Erweiterte Anzeige \<Sticky \<Ohne Ton Auf der Suche nach meinen Vorfahren... und meinen Cousins Tel: 32-87-679-178 Lizensiert f□r Datei

\<Datei...

\<Drucker On Drucker \<Off

\<Auswahl Druckertreiber
Druckparameter
Drucken auf:
Linker Rand:
Rechter Rand:
Sicherungskopie
Weiter
\!\?Abbrechen</pre>

Sicherungskopie Formatierte Diskette in Laufwerk: A:

DOS Backup

Komprimieren der Memofelder \!Komprimieren Anzahl der Kopien: \<Bildschirm \<Drucker Beschreibung Pers"nliches Datenblatt Leben: Bemerk. Rufname:

\<Vater... \<Mutter... \<Ehefrau... \<Kinder... And. Ehe\<frau.. \<Leben... \<Notizen... \<Adresse... \<Optionen... \<Weiter... Nø der Ehefrau **ID** Nummer Vorname Name und Vorname Nø der Mutter Nø des Vaters ID der Ehefrau Geburtsdatum Hochzeitstag Sterbedatum Letztes Žnderungsdatum Index w,,hlen: W,,hlen Sie die Sortierordnung W,,hlt die obige Sortierordnung Filter Filterbedingung \<Setzen \<Entfernen \<Aufbauen... \<L"schen \<Neu Erlaubt die Eingabe von Daten des Vaters der Person Gruppe

\<Auf Null setzen

Daten Kriterien Index Filterbedingung: Schlieát dies Fenster Geburt: Hochzeit: Tod: Symbole Ungef,,hres Datum: Vater \<Trennen \<Trennen... Zeigt den nachfolgenden Eintrag Zeigt den letzten Datensatz in Sortierordnung Liste aller Eintr,,ge. Beliebige Auswahl. Mutter Derzeitige Ehefrau And Ehe\<frau Kinder Andere Ehefrau(en) bei: Trennungsgrund: Gemeinsames Leben von: Adresse Adresse: Postleitzahl / Ort: Land: Telefon: \<L"scht... Optionen Letztes Žnderungsdatum Pers"nliche ID ID's von Vater, Mutter und Ehefrau Anzahl der Kinder Name der Ehefrau Mehr! Zeigt den vorstehenden Eintrag Entfernt dies Fenster vom Bildschirm Heute ist November Januar Februar M"rz April

Datenbank

Mai Juni Juli August September Oktober Dezember Ehefrau Name Vorname(n) Geschlecht Geb. Hochzeit Tod Ge,,ndert am bei Zeigt den ersten Eintrag in Sortierordnung Erm"glicht die Žnderung des Eintrags Einen neuen Datensatz anf gen Verwirft alle Žnderungen. Datenbanken werden ge"ffnet... Aktualisiert: Filter wurde erfolgreich gesetzt! Information zur Ck zum Ausgangszustand Repo Liste Druck eines individuellen Eintrags Mit Nachforschungsnotizen 1. Generation 2. Generation Beendet im Alter von Jahre Vater: Mutter: - Seite Mit <ESC> beenden 3. Generation 4. Generation Vorbereitung der Grafik Abstammung von 5. Generation 6. Generation Arbeitsfortschritt Abstammungsliste von auf 6 Generationen Familiennamen, die mehr als 3mal im Jahrhundert vorkommen Unbekannt

auf 5 Generationen Nachforschungs-Blatt Komplettes individuelles Blatt Abk"mmlinge (4 Generationen) Frequenz der Familiennamen Bei der Arbeit Nachkommen (6 Generationen) Nachkommen (4 Generationen) Nachkommen (5 Generationen) Liste der Personen Sind Sie sicher, daá Sie diese Personen definitiv trennen wollen? Trennung beabsichtigt Sind Sie sicher, daá Sie diesen Datensatz endg Itig I'schen wollen? L"schung beabsichtigt. \<Weiter EugŠne 2.5

Tel: 32-87-679-178 Systeminformationen DOS Version: FoxPro Version vom: Resource Datei: Konfigurationsdatei: Start-Verzeichnis: Arbeitsverzeichnis: Hardwarekonfiguration Festplattenkapazit,,t: Verf□gbarer Platz: Netzwerk: Drucker: Grafikkarte

Verf□gbar Speicherkonfiguration Speicher total: Benutzter Speicher: Kompletter EMS Speicher: EMS Grenze in CONFIG.FP Prozessor: Verf□gbarer DOS Speicher:

auf 4 Generationen Erfolgsrate Blatt wird mit 62 eingerichtet

Kopie Suchen

\<Debug \<Ansichtsfenster \<Reset Umgebung Zeigt den \<Speicher Zeigt den S\<tatus \<Strings "ndern Suchen: Komplette Liste Geben Sie "RESUME" ein, um zur Anwendung zur Ckzukehren Bricht die begonnene Operation ab Menu wird definiert... Index auf Feld von Beendet! \<Unterbrechen \<Arbeitssprache \<Englisch \<Franz"sisch Information gespeichert Tastatur mit F12 **Biografische Notizen** Nachforschungsnotizen Antworten Sie mit Sichert die Information \<Englisch Ist die Mutter \<Weiter Ist der Vater Sicherungskopie beendet Sie sind jetzt getrennt! Vorsicht, Eintrag existiert bereits m"glicherweise! \!\<Fertig W,,hlen Sie die Person: Nachforschung: und meinen Cousins Auf der Spur meiner Vorfahren \<šber... \<Index w,,hlen \<Etiketten... \<Tools \<Individuelle Eintr,,ge... \<Parameter... K\<omprimieren... Parameter Pers"nliche ID

ID der Ehefrau Trennungsgrund

Komprimieren von: Kein Bericht verf□gbar Die Demoversion ist auf 100 Eintr"ge beschr"nkt!

Lassen Sie sich jetzt registrieren! - freie UpDates f□r ein Jahr - ein gedrucktes Handbuch (30 Seiten). - freier Support f rein Jahr (Fax, Post, CompuServe). - groáer Rabatt bei der kommenden Windows-Version Tel: 32-87-679-178 Zum Preis von 200 DM + 15 DM Fracht und Porto erhalten Sie: 4650 - Chaineux(Belgien) \<Druckereinstellung Fehlermeldung Fehler entdeckt Eine Kopie des aktuellen Systemzustands wird f das Wartungsteam dieses Programms gespeichert. Rufen Sie den Service an. Setzen Sie dies Programm fort. Die Anwendung verlassen W,,hlt die ausgesuchte Person aus S\<peicher Sta\<tus Nummer Druck Treeducer: Enger Druck Schatten % Spalten Zeilen/Seite Kopien Tabs Rahmen Von Seite bis Seite Einseitig Nur Vorderseite Nur R Ckseite Brief Legal

Executive

Bricht lange Zeilen um Mini Zeichensatz Titel am unteren Seitenrand

Niemand Box \!Drucken Legen Sie die Anzahl der Kopien fest zwischen 0 und 99 Legen Sie die Papierart fest Legen Sie die Schnittstelle fest Doppelte L"nge Doppelte H"he Druckereinstellung:

Landscape

Fett Aspekt: Aufrecht Kursiv

| Benutzerprozeduren |
|--------------------|
| Ausrichtung:       |
| Stil:              |
| Drucker:           |
| Name des SetUp:    |
| Hoch:              |
| Links:             |
| GrӇe:              |
| Generelle Hinweise |
| Font               |
| Zeile pro Inch:    |
| Zeichen pro Inch:  |
| Zeilen pro Inch:   |
|                    |

Rand (pts): Seitengr"áe Dokument...

Seite...

| Zeile                                                                    |
|--------------------------------------------------------------------------|
| Objekt                                                                   |
| Anfang                                                                   |
| Ende                                                                     |
| Optionen zum Anf□gen an das pers"nliche Datenblatt                       |
| Geben Sie die Vornamen der Person ein durch ein Komma getrennt           |
| W,,hlen Sie das zu ,,ndernde Kind                                        |
| W"hlen Sie die zu "ndernde Ehefrau                                       |
| W"hlen Sie den zu "ndernden Eintrag                                      |
| W"hlen Sie einen Familiendossier aus der Liste                           |
| W"hlt das aktuelle Familiendossier                                       |
| F□gt die Daten der Mutter der Person an                                  |
| F□gt die Daten der Ehefrau der Person an                                 |
| F□gt Daten der Kinder an                                                 |
| F□gt Daten der vorherigen Ehefrauen der Person an                        |
| Erm"glicht Zoom auf biographische Daten                                  |
| Erm"glicht Zoom auf Nachforschungsdaten                                  |
| F□gt optionale Informationen an das pers"nliche Datenblatt an            |
| F□gt weitere Informationen zur Person hinzu                              |
| Geben Sie den Namen der Person ein                                       |
| Geben Sie den Rufnamen der Person ein                                    |
| Geben Sie das Geburtsdatum ein (nicht vollst, ndies Datum ist zul, ssig) |
| Geben Sie den Geburtsort ein                                             |
| Geben Sie das Hochzeitsdatum ein (auch unvollst,,ndig)                   |
| Geben Sie den Ort der Hochzeit ein                                       |
| Geben Sie das Sterbedatum ein (auch unvollst,,ndig)                      |
| Geben Sie den Sterbeort der Person ein                                   |
| Geben Sie hier Ihre Nachforschungs                                       |
| Geben Sie das Geschlecht der Person ein. Antworten Sie mit M oder F      |
| \ <deutsch< td=""></deutsch<>                                            |
| \ <berichte einschlieáen<="" td=""></berichte>                           |
| Geben Sie den Vornamen der Person ein                                    |
| Geben Sie das Geburtsdatum ein.                                          |
| W"hlen Sie die aktuelle Mutter                                           |
| Geben Sie das Hochzeitsdatum ein                                         |
| Geben Sie das Scheidungsdatum ein                                        |
| Geben Sie das Geschlecht der Person ein                                  |
| Geben Sie Ihren Kommentar ein                                            |
| F□gt die Adresse der Person hinzu                                        |
| \ <bearbeiten< td=""></bearbeiten<>                                      |
| \ <neu< td=""></neu<>                                                    |
| \ <l"schen< td=""></l"schen<>                                            |
| St\ <andard< td=""></andard<>                                            |
| \!\ <abspeichern< td=""></abspeichern<>                                  |
|                                                                          |

# A3

Beendet das Programm

in: Suchen: L"scht alle Verbindungen zwischen den beiden Personen Datenbank Datens,,tze Liste aller Personen in der Datenbank Vorname erforderlich! Pers"nliches Datenblatt... W"hlen Sie den ru anderenden oder ru l"schenden Filter Gefunden! Setzt den gew, hlten Filter Erstellt einen neuen Filter Kreuzen Sie das feld an, wenn Sie die berichte sicherung wollen Mit Vorrang die Kompressions-Software PkZip anwenden Keine Žnderung in de Sortierordernung Filter! Entfesnt den Filter **Demo-Version** Rand (pts) <Ohne> Rand (linien): Komprimiert die Datenbanken Informations verarbetung 2. Generation Mit 0 w, hlt Treeducer selbst Die letzte Zudruchende Seite. Mit 0 wird alles gedruckt Geben Sie die Startseite an Legen Sie den Grad der Schatherung zwishen 0 und 99% an Markieren Sie das K"stchen, wenn Sie Title unten auf die Seite druchen wollen Hier werden die markanten erguisse von Leben des Person eingegeben And. Ehe\<frau Neu! L"scht? \<Ton Wenn Sie die Box nicht anklicken, werden zu lange Zeilen gek Irzt Markieren Sie das K"stchen, wenn Sie der Mini Zeichensatz wollen Seite Spalte Springen Datens, tzes, Secunden. Original order Datens,,tze # Rufname Geburtsort

Ort der Hochzeit Sterbeort Markante erguisse von leben Nachforschungsnotizen \<Alle Ausw,,hlen

Erm"glicht die Schaffung eines neuen Familiensatzes F□gt eine neue Familie zur Liste hinzu

Todesursache Wohnorte: Berufe: Erziehung: Milit,,rdienst Name erforderlich! \<Instant... Direkter Zugang <N"chster> Button f□r m"gliche weitere Kinder Keine Schwester verf gbar Kein Bruder verf gbar Keine Mutter verf□gbar Kein Ehegatte verf□gbar Berichtsparameter Seitenl,,nge: Oberer Rand: Unterer Rand: Seitenvorschub nach Druck Seitenvorschub vor Druck <N,,chster> eingeben f
r m"gliche andere Schwestern <N, chster> f $\Box$ r m"gliche andere Br $\Box$ der Kinder Bru/□/der Schwester(n) Alle Vornamen Vollst, ndige Orte

Auswahl Farbsatz W"hlen Sie einen Farbsatz W"hlen Sie einen Farbsatz aus der Liste

\<Spanish Sofortiger Zugang zu den Familienmitgliedern einer Person

Geben Sie einen Konfigurationsnamen an

```
Sheet1
```

Kein Datensatz trifft f
r diese Bedingung zu Auf der Suche... Nicht gefunden ! Hochzeitstag Scheidungstag Postleitzahl Ort Land: Feld Nø Text Geburtssymbol Heiratssysmbol Todessysmbol Datum und Zeit der letzten Žnderung Zeige ID Zeige IDs von Vater und Mutter Zeige Anzahl der Kinder Zeige ID der Ehefrau Ungef, hres Datum \<Standard W, hlen Sie den Standard-Farbsatz Konfigurationsname ung Itig Konfiguration gespeichert Konfiguration nicht gespeichert Speicher berlauf bei der Initalisierung des Druckertreibers Konfiguration l"schen Standardeinstellung installiert Kann Standardeinstellung nicht installieren Standardkonfiguration gel"scht Kein Familiensatz gew, hlt. Nochmal, bitte ! Sie haben den gleichen Familiensatz gew, hlt W"hlen Sie einen Familiensatz aus der Liste **Definierbare Felder** Komplette Infos Dber die Kinder

Verl"át das Programm ohne den Farbsatz zu "ndern Keine Diskette im Laufwerk Žndert aktuelle Ehefrau in andere Ehefrau im Falle von Scheidung oder Trennung Geben Sie das Geburtssymbol ein Geben Sie das Hochzeitssymbol ein Geben Sie das Sterbesymbol ein Geben Sie das Symbol des ungef"hren Datums ein. Wir empfehlen cc oder <ALT 247> Sind Sie sicher, daá Sie den Status dieser zwei Personen "ndern wollen ? Geben Sie einen Namen f□r den Familiensatz ein

Die Eingabe- und Ausgabedateien m Ssen verschieden sein

Kreuz-Tabelle beendet Generiere Kreuz-Tabelle

CSPANISH,C,80 Reconstruir los indices Seleccionar: Todas las tablas \!Indexar \?Anular Empaquetar Continuar \!\?Anular " Est seguro ? Esta operaci¢n llevar alg£n tiempo. "Seguro qu, quiere continuar? Continuar la operaci¢n empezada Seleccionar un historial familiar \!\<Seleccionar \<Nuevo \<Fichero \<Editar \<Base \<Registro \<Fuera \<Ventana \<Programas \<Cerrar \<Seleccionar un historial... \<Par metros de impresi¢n... \<Copia de seguridad... \<Salir \<Deshacer \<Rehacer \<Cortar \<Copiar \<Pegar \<Limpiar Seleccionar \<todo \<Seleccionar indice... \<Filtro... \<Reindexar... C\<ompactar los campos memo... \<A¤adir \<Modificar \<Grabar \<Principio \<Anterior \<Siguiente \<Ultimo \<Lista \<Cerrar

# CWHERE,M

\<Borrar \<Buscar \<Listados... \<Informes... \<Mover \<Dimensionar \<Giratorio \<Ayuda... \<Calculadora Ca\<lendario \<Entorno \<Reloj \<Video extendido</pre> \<Men£s pegajosos \<Sin sonido En busca de mis raices... y de mis primos Tel,fono: 32-87-679-178 Licencia de utilizaci¢n para Fichero

\<Fichero...

\<Impresi¢n On Impresi¢n \<Off

\<Seleccionar el puerto de impresi¢n... Par metros de impresi¢n Imprimir a: Margen izquierdo: Margen derecho: Copia de Seguridad Continuar \!\?Cancelar

Crear copia de seguridad Introducir un diskette formateado en la unidad:

DOS Backup

\<Pantalla \<Impresora Descripci¢n Fichero individual Vida: Notas: Alias: \<Padre... \<Madre... \<C¢nyuge... \<Hijos... O\<t C¢nyuge... \<Vida... \<Notas... \<Direcci¢n... \<Opciones... M\< s... N§ de c¢nyuge que ata N£mero de identificaci¢n Nombre Apellido y nombre de pila N§ de la madre N§ del padre N§ del c¢nyuge Fecha de nacimiento Fecha de casamiento Fecha de fallecimiento Ultima modificaci¢n Seleccionar indice: Seleccionar el orden en que quiere visualizar las informaciones Seleccionar el orden por arriba Filtro Descripci¢n del filtro \<Conjunto \<Quitar \<Construir... \<Borrar \<A¤adir Permite la introducci¢n de los datos del padre de la persona Grupo

Conjunto a \<cero

Empaquetar campos memo

\!Empaquetar N£mero de Copias:

Datos Criterios Indice Descripci¢n del filtro: Cerrar esta ventana Nacimiento: Casamiento: Defunci¢n: Simbolos Fecha aproximada: Padre \<Desatar \<Desatar... Mostrar el registro siguiente Mostrar el £ltimo registro Listar todos los registros. Permitir la selecci¢n de cualquier. Madre C¢nyuge actual Otro C\<¢nyuge Hijos Otro(s) C¢nyuges al: Raz¢n separ.: Vida en com£n desde: Direcci¢n Direcci¢n: C¢digo Postal/Ciudad: Pajs: Tel,fono: \<Borrar... Opciones Ultima modificaci¢n N§ de identificaci¢n de la persona N§ de identificaci¢n del padre, de la madre y del c¢nyuge M£mero de hijos Nombre del c¢nyuge M s! Visualizar el registro anterior Quitar esta ventana de la pantalla Hoy es Noviembre Enero Febrero Marzo Abril

Mayo Junio Julio Agosto Septiembre Octubre Diciembre C¢nyuge Nombre Nombres Sexo Macimiento Casamiento Fallecido Cambi¢ el а Ir al primer registro Editar / modificar la informaci¢n A¤adir un nuevo registro Cancelar todos los cambios realizados Se abren las bases de datos... Ultima modificaci¢n: El filtro realizado! La informaci¢n vuelve al estado anterior Info Lista Impresi¢n de un registro individual Con Notas de investigaci¢n 1¦ Generaci¢n 2¦ Generaci¢n Terminado Edad a¤os Padre: Madre: - P gina <ESC> para salir 3¦ Generaci¢n 4¦ Generaci¢n Preparaci¢n de gr ficos Descendientes de 5¦ Generaci¢n 6¦ Generaci¢n Avance del trabajo Tabla de ascendientes de por encima de 6 generaciones Apellidos apareciendo m s de 3 veces por siglo. Desconocido

Por encima de 5 generaciones Ficha de investigaci¢n Ficha individual completa Descendientes (4 generaciones) Frecuencia de apellidos Avance del trabajo Ascendientes (6 generaciones) Ascendientes (4 generaciones) Ascendientes (5 generaciones) Lista de personas "Est seguro que quiere desunirlos para siempre ? Demanda de separaci¢n "Est seguro que quiere borrar el registro para siempre ? Demanda de Borrado. \<Siguiente pantalla Eugene 2.5

Tel,fono: 32-87-679-178 Informaci¢n del sistema Versi¢n DOS: Versi¢n FoxPro: Fichero de recursos: Fichero de configuraci¢n: Directorio de ejecuci¢n: Directorio de trabajo: Configuraci¢n Hardware Capacidad del disco duro: Espacio disponible: M quina en red: Impresora: Tarjeta gr fica:

Configuraci¢n de la memoria Memoria total: Memoria utilizada: Memoria EMS total: L<sub>i</sub>mite EMS en CONFIG.FP: Procesador: Memoria DOS Disponible:

Por encima de 4 generaciones Porcentaje de ,xito registros por establecer

Copia Buscar

\<Depurar
\<Ver
\<Limpiar entorno
\<Ver memoria
\<Visualizar el estado
\<Modificar cadenas
Buscar:
Lista completa
Pulsar "RESUME" para volver a la aplicaci¢n
Cancelar la operaci¢n empezada
Definici¢n del men£...
Indexaci¢n del campo</pre>

Termin¢! \<Trazador \<Suspender \<Lenguaje de trabajo \<Ingl,s \<Franc,s Informaci¢n grabada! Teclado con F12: Notas bibliogr ficas Elementos de investigaci¢n

Responder con Graba la informaci¢n \<Ingl,s Es la madre \<De acuerdo Es el padre Copia de seguridad terminada. Puede quitar el disquette. Ahora est n desunidos Atenci¢n, Esta persona podrja existir ! \!\<Hecho Seleccionar la persona:

Investigaci¢n: y mis primos En busca de mis raices \<Acerca de... \<Seleccionar ¡ndice \<Etiquetas... \<Herramientas \<Fichas individuales... \<Par metros... Par metros N§ de orden

N§ de c¢nyuge unido Raz¢n de la separaci¢n

Empaquetar de: Registro no disponible La versi¢n de demostraci¢n est limitada a 100 registros!

Registrese ahora!

- Libre modificaciones durante un a¤o.

- Un manual completo (50 p ginas).

- Soporte gratuito durante 1 a¤o ( Fax, mensajes, CompuServe).

- Gran descuento para la versi¢n Windows.

Tel,fono: 32-87-679-178

Por s¢lo 12.000 ptas, se beneficiar de:

\<Configuraci¢n de la impresora... Mensaje de error Ha sido detectado un error Una copia del estado actual de la pantalla guardado por el equipo que asegura el mantenimiento de este programa. Llama al servicio de soporte. Continua la ejecuci¢n de este programa. Salir de la aplicaci¢n Seleccionar la persona M\<emoria Es\<tado

N£mero Impresi¢n Treeducer: Impresi¢n condensada Sombra % Columnas I;neas/p gina Copias Tabulaci¢n Marco Desde la p gina a la p g.

Cara simple S¢lo recto S¢lo inverso Carta Legal Exclusivo

Respetar l<sub>i</sub>neas largas Mini fuente Texto al final de la p gina

Ninguno Caja \!Imprimir Definir el n£mero de copias entre 0 y 99 Definir el tipo de papel Definir el puerto de impresi¢n Doble marco corto doble marco largo Configuraci¢n de la impresora:

Paysaje

Negrilla Aspecto: Recto It lica

| Funciones utilizadas     |
|--------------------------|
| Orientaci¢n:             |
| Estilo:                  |
| Impresoras:              |
| Nombre de configuraci¢n: |
| Alto:                    |
| Izqu.:                   |
| Altura:                  |
| Reglas generales         |
| Fuente                   |
| L¡neas por pulgada:      |
| Caracteres por pulgada:  |
| Interl;nea:              |
|                          |

M rgenes (pts): Tama¤o p gina Documento...

P gina...

Linea... Objeto... Comienzo Final Opci¢n a a¤adir a la ficha individual Introducir los nombres de la persona, separados por una coma. Seleccionar el hijo a modificar Seleccionar el c¢nyuge a modificar Seleccionar el registro a modificar Seleccionar un historial familiar de esta lista Seleccionar el historial familiar activo A¤adir los datos de la madre de la persona A¤adir los datos del c¢nyuge actual de la persona A¤adir los hijos de la persona A¤adir los datos de c¢nyuges anteriores de la persona Zoom sobre las notas bibliogr ficas de la persona Zoom sobre los elementos de investigaci¢n A¤adir informaci¢n adicional a la ficha individual A¤adir informaci¢n suplementaria a la persona Introducir el nombre de la persona Introducir alias de la persona Introducir la fecha de nacimiento. Una fecha incompleta es aceptada Introducir el lugar de nacimiento de la persona Introducir la fecha de casamiento. Una fecha incompleta es aceptada Introducir el lugar de casamiento de la persona Introducir la fecha de fallecimiento. Una fecha incompleta es aceptada Introducir el lugar de fallecimiento de la persona Introducir aqui las notas de su investigaci¢n Introducir el sexo de la persona. Responder V o M \<Alem n \<Incluir los informes Introducir el nombre de la persona Introducir la fecha de nacimiento Seleccionar la madre actual Introducir la fecha de casamiento Introducir la fecha de la separaci¢n Introducir el sexo de la persona Introducir su comentario A¤adir la direcci¢n de la persona \<Modificar \<Nuevo \<Borrar Por de\<fecto

\!\<Validar

Salir de la aplicaci¢n

en: Buscar: Suprimir todo vinculo entre estas personas Tabla Registros Lista de personas presentes en la base de datos Nombre obligatorio! Registro individual... Seleccionar el filtro a modificar o suprimir Encontrado! Coger el filtro seleccionado Construir un nuevo filtro Chequear la caja si quieres salvaguardar los modelos de informes Seleccionar preferiblemente el compresor PkZip No cambiar la orden de visualizaci¢n de datos Filtro! Borrar el filtro Versi¢n de demostraci¢n Margen (pts) <Ninguno> M rgenes (lineas): Empaquetar las bases de datos Tratamiento de informaci¢n 2! Generaci¢n Si 0, Treeducer seleccionar por si mismo La £ltima p gina a imprimir. Quedan 0 para imprimir todo Indicar la primera p gina Definir el porcentaje de sombra entre 0 y 99% Marcar esta caja para imprimir el titulo y la fecha al final de p gina Introducir aqui las carcateristicas de la vida de la persona Ot \<C¢nyuge Nuevo! "Borrado? \<Sonido Si usted no elige la caja, las l¡neas largas ser n cortadas Elegir esta caja para utilizar mini-fuentes P gina Columna Siguiente Registros, Segundos. Orden de introducci¢n Registro # Alias Lugar de nacimiento

Lugar de casamiento Lugar de defunci¢n Factores que marcan la vida Elementos de investigaci¢n Seleccionar \<Todo

Permitir la creaci¢n de un nuevo historial A¤adir un nuevo historial a la lista Padrino Madrina Causa de fallecimiento: **Residencias:** Ocupaciones: Educaci¢n: Servicio Militar El apellido es obligatorio! \<R pido... Acceso r pido Elegir <Siguiente> para otros posibles hijos No hay hermana disponible No hay hermano disponible No hay madre disponible No hay padre disponible Par metros de informe Longitud de p gina: Margen superior: Margen inferior: Saltar p gina despu,s Saltar p gina antes Elegir <Siguiente> para otras posibles hermanas Elegir <Siguiente> para otros posibles hermanos Hijo(s) Hermano(s) Hermana(s) Todos los nombres Lugares Completos \<Colores... Elecci¢n de un juego de colores Seleccionar un juego de colores Seleccionar el juego de colores de la lista \<Texto \<Restablecer Particula & Nombre \<Castellano Acceso r pido a los miembros de la familia de la persona Particula Proveer un nombre de configuraci¢n

```
Sheet1
```

Ning£n registro encuentra esa condici¢n Estoy buscando No encontrado Fecha de casamiento Fecha de separaci¢n C¢digo Postal Ciudad Pais N§ de campo Texto Simbolo nacimiento Simbolo casamiento Simbolo defunci¢n Mostrar fecha y hora £ltima modificaci¢n Mostrar Id Mostrar Id padre y madre Mostrar # hijos Mostrar Id C¢nyuge Fecha aproximada St\<andard Seleccionar el juego de colores standard Nombre de configuraci¢n erroneado Configuraci¢n grabada Configuraci¢n no grabada Pila insuficiente para initializar impresora. Cierra unas ventanas. Borrar la configuraci¢n Configuraci¢n por defecto grabada Imposible instalar la configuraci¢n por defecto Configuraci¢n por defecto borrada No ha escogido ning£n historial familiar. Escoga de nuevo! Ha escogido guardar el mismo historial familiar Escoga un historial familiar de la lista Campos definibles Info completas sobre los hijos \<Esconder la ventana Sale sin cambiar el juego de colores No hay diskette en el lector Transforma el C¢nyuge corriente en otro C¢nyuge en caso de divorcio o separaci¢n Introducir el simbolo de nacimiento Introducir el simbolo de casamiento Introducir el simbolo de fallecimiento Introducir el simbolo de fecha aproximada. Sugerimos cc o <ALT 247> " Est seguro que quiere modificar el estatuto de esas personas para siempre? Introducir un nombre de historial familiar Introducier la particula del nombre de la persona Las tablas de entrada y salida deben ser diferentes

Tablero cruzado terminado! Generaci¢n del tablero crusado...